# **Capillary Electrophoresis of Nuclear DNA**

## **Table of Contents**

| 1      | I          | NTRO         | DUCTION                                                              | 2             |
|--------|------------|--------------|----------------------------------------------------------------------|---------------|
| 2      | S          | бсоре        | Ε                                                                    | 2             |
| 3      | E          |              | PMENT                                                                | 2             |
| -      | 3.1        |              | Equipment/Materials                                                  | 2             |
|        | 3.2        | )            | Reagents                                                             | 2             |
| 4      | S          | Stani        | DARDS AND CONTROLS                                                   |               |
|        | -<br>-     |              |                                                                      |               |
| 5      | 5 1        | ROCI         | EDURE                                                                | <b>כ</b><br>כ |
|        | 5.2        | -            | CF Daughter Plate Prenaration                                        | Э<br>Д        |
|        | J.2        | 521          | For robotic daughter plate prep:                                     | 4<br>Д        |
|        |            | 522          | P For manual daughter plate prep:                                    | 5             |
|        |            | 5.2.3        | Completing CE Daughter Plate Prep                                    | 5             |
|        | 5.3        | ;<br>;       | Setting Up the 3500xL                                                | 6             |
|        | 5.4        | Ļ            | Setting Up the 3130xl                                                | 7             |
|        | 5.5        | 5            | Data Review                                                          | 8             |
| 6      | L          |              | ATIONS                                                               | 8             |
| 7      | S          | SAFFT        | τ <b>γ</b>                                                           |               |
| ·<br>• | -          |              |                                                                      | 0             |
| ð      | r          | <b>KEFER</b> | RENCES                                                               | 9             |
| 9      | F          | REVIS        | ION HISTORY                                                          | 9             |
| 10     | ) <i>4</i> | Apper        | NDIX A: QUALITY CONTROL PROCEDURES                                   | 10            |
|        | 10.        | .1           | Critical Reagents                                                    | 10            |
|        | 10.        | .2           | Instruments                                                          | 10            |
|        | -          | 10.2.        | .1 Performance Verification (PV) of the Agilent Bravo Liquid Handler | 10            |
|        | -          | 10.2.        | .2 General Maintenance of the Genetic Analyzers                      | 10            |
|        | -          | 10.2.        | .3 Performance Verification (PV) of the Genetic Analyzers            | 15            |
|        | 10.        | .3           | GS600 LIZ used for normalization                                     | 17            |
|        | -          | 10.3.        | .1 Qualification of GS600 LIZ v2 Internal Size Standard              | 17            |
|        | -          | 10.3.        | .2 GS600 LIZ v2 Sensitivity Evaluation                               | 17            |

## **Capillary Electrophoresis of Nuclear DNA**

#### 1 INTRODUCTION

These procedures describe the separation by capillary electrophoresis (CE) of amplified nuclear DNA (nDNA) products from evidence and reference samples.

#### 2 SCOPE

These procedures apply to DNA personnel who prepare CE daughter plates, run plates on a genetic analyzer, evaluate data, and/or perform the related quality control (QC) procedures.

#### **3** EQUIPMENT

#### 3.1 Equipment/Materials

- STACS<sup>™</sup> Casework Software (STACS), Sample Tracking and Control Solutions [STACS DNA Inc.] part of InVita Healthcare Technologies, version 5.0 or higher
- Agilent Technologies "Bravo" Liquid Handler
  - VWorks Software, version 13 or higher
- Liquid handler tips, Agilent Technologies or equivalent
- Thermal Cycler, GeneAmp<sup>®</sup> PCR System 9700 or or ProFlex<sup>™</sup> PCR System
- 3130xl Genetic Analyzer, Applied Biosystems
  - Data Collection Software, version 4.0 or higher
  - 16-Capillary (16-cap) Array, 36 cm
- 3500xL Genetic Analyzer, Applied Biosystems
  - Data Collection Software, version 4.0 or higher
  - 24-Capillary (24-cap) Array, 36 cm
- GeneMapperID-X, version 1.6 or higher
- General laboratory supplies (e.g., pipettes, tubes, vortex, centrifuge)
- 96-well plate, Applied Biosystems MicroAmp<sup>®</sup> optical or equivalent
- Reagent troughs/reservoirs
- Clear and foil plate seals
- Thermal Microplate Sealer
- Plate septa, Applied Biosystems or equivalent
- Plate base and retainer, Applied Biosystems or equivalent

## 3.2 Reagents

- Hi-Di<sup>™</sup> Formamide, Applied Biosystems or equivalent
- For Globalfiler<sup>®</sup> on the 3500xL Instrument:
  - Globalfiler<sup>®</sup> (GF) Ladder
  - GeneScan<sup>™</sup>-600 LIZ<sup>™</sup> Version 2.0 internal size standard, Applied Biosystems
  - Anode Buffer Container (ABC) 3500 series, Applied Biosystems
  - Cathode Buffer Container (CBC) 3500 series, Applied Biosystems
  - Performance Optimized Polymer 4 (POP-4) Pouch 3500 series, Applied Biosystems
  - Conditioning Reagent, Applied Biosystems

- For Yfiler<sup>™</sup> on the 3130xl Instrument:
  - Yfiler<sup>™</sup> (Y) Ladder
  - GeneScan<sup>™</sup>-500 LIZ<sup>™</sup> internal size standard, Applied Biosystems
  - 1X Genetic analyzer buffer with EDTA, Applied Biosystems or equivalent
- Performance Optimized Polymer 4 (POP-4<sup>™</sup>), Applied Biosystems
- For QC only:
  - AmpFISTR<sup>®</sup> Identifiler<sup>®</sup> Plus PCR Amplification Kit(s) (Applied Biosystems)
  - 9947A, 0.10 ng/μL
  - Identifiler<sup>®</sup> Plus (ID+) Ladder
  - DS-33 Matrix Standard Kit (Dye Set G5)[For ID+ and Y], Applied Biosystems
  - DS-36 Matrix Standard Kit (Dye Set J6) [For GF], Applied Biosystems
- Water, molecular grade or equivalent
- Purified Water or equivalent, available at laboratory sinks

#### 4 STANDARDS AND CONTROLS

The positive and negative amplification controls must be subjected to CE analysis with the associated batch of amplified samples. See section 5.5 for guidance for reinjections and repreparations of the CE daughter plate.

The amplified reagent blank (RB) from an extraction batch must be subjected to CE analysis using the same instrument model and the most sensitive injection conditions and volume conditions as required by the sample(s) in the associated extraction batch.

Refer to the appropriate nuclear DNA interpretation procedure for interpretation of these controls.

## 5 PROCEDURE

Refer to DNA Introduction Procedure (i.e., BIO-100) and follow applicable general precautions and cleaning instructions.

For water that will come into contact with the DNA samples (e.g., CE reservoirs), molecular grade, or equivalent, water will be used. The purified water, available via faucets (typically labeled DE) at the laboratory sinks, may be used for rinsing instrument components (e.g., Bravo reagent trough).

Ensure the appropriate fields (i.e., instruments, reagents) in STACS are completed, as necessary.

## 5.1 Formamide: Internal Size Standard (ISS) Mixture (LIZ Formamide)

If needed, prepare the LIZ Formamide in the ratio listed below. Record the preparation in STACS. The GS-600 LIZv2 Formamide should be used within one day of preparation. The GS-500 LIZ Formamide may be stored refrigerated for up to one week.

|                            | GlobalFiler<br>on 3500xL | Yfiler<br>on 3130xl |
|----------------------------|--------------------------|---------------------|
| Size Standard              | GS-600 LIZv2             | GS-500 LIZ          |
| Hi-Di Formamide: LIZ ratio | 24:1                     | 99:1                |

Example Volume Calculations:

GS-600 LIZ Formamide (5 mL): 4.8 mL Hi-Di Formamide + 200  $\mu$ L GS-600 LIZv2

GS-500 LIZ Formamide (5 mL): 4.95 mL Hi-Di Formamide + 50 µL GS-500 LIZ

## 5.2 CE Daughter Plate Preparation

The amplification plate should be quick spun prior to removing the seal. Ensure the LIZ Formamide is vortexed prior to use.

To prevent introducing bubbles into the capillaries on the CE instrument, each set of wells for one injection (i.e., 16 wells on 3130xl, 24 wells on 3500xL) must be filled with LIZ Formamide even if not all wells in that set will be receiving samples.

## 5.2.1 For robotic daughter plate prep:

When using the Agilent Bravo Liquid Handler, the work deck must be decontaminated with appropriate cleaner each workday before use and if it becomes visibly soiled. *Bleach should not be used*.

| <ul> <li>Ensure the following items are provisioned to the robot (see Figure 1):</li> <li>Position 1: A box of Agilent disposable tips. A full box or a half-consumed box of tips may be used.</li> <li>Position 2: The amplification plate, unsealed and in a plate holder.</li> <li>Position 4: A tip box for used tips. This box must be empty or half empty. An empty box may only be used for 2 plates.</li> <li>Position 5: A new 96-well plate with a CE daughter plate barcode on the side.</li> <li>Position 9: A reagent trough with wells containing sufficient volume of the</li> </ul> |
|----------------------------------------------------------------------------------------------------|
| Position 9: A reagent trough with wens containing sufficient volume of the appropriate LIZ Formamide.                                                                                                    |
|                                                                                                    |

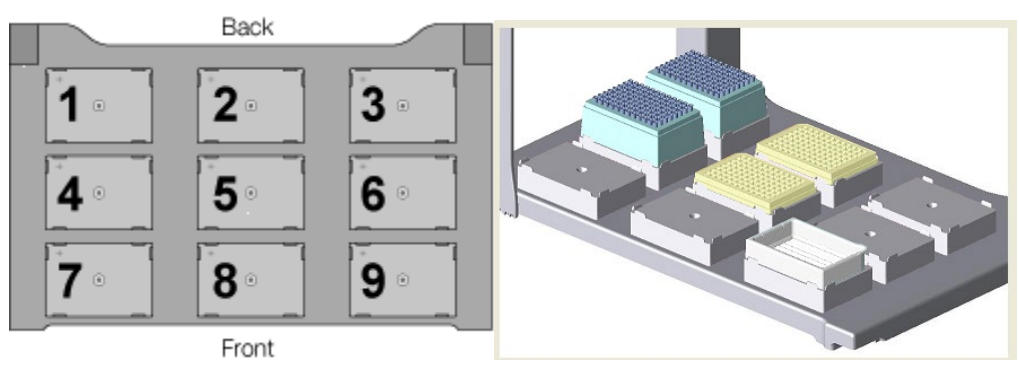

Figure 1 – Agilent Bravo Liquid Handler Deck Positions

| BIO-560-00: CE of Nuclear DNA Page 4 of 17 | Issue Date: 09/01/2022 |
|--------------------------------------------|------------------------|
|--------------------------------------------|------------------------|

**CAUTION:** The instrument is equipped with a safety light curtain. If the operator reaches in during a run, the pipette head motors are disabled and the operation stops.

| 1A. | Initiate the appropriate daughter plate protocol in the VWorks Software and follow the prompts.<br>Ensure tip positioning for the new and used tip boxes is selected correctly. |
|-----|----------------------------------------------------------------------------------------------------|
|     |                                                                                                    |

| 1B. When the run is complete, ensure all appropriate wells contain LIZ Forman |
|-------------------------------------------------------------------------------|
|-------------------------------------------------------------------------------|

Continue at section 5.2.3.

## 5.2.2 For manual daughter plate prep:

If an Agilent Bravo Liquid Handler is unavailable, the CE daughter plate may be prepared manually.

| 1. | <ul> <li>For GlobalFiler on 3500xL:</li> <li>Add 10 μL GS-600 LIZ Formamide to each well in the CE daughter plate</li> <li>Add 1 μL of amplified product from the amplification plate to the corresponding wells on the CE daughter plate.</li> </ul> |
|----|----------------------------------------------------------------------------------------------------|
|    | For Yfiler on 3130xl:                                                                                                    |
|    | <ul> <li>Add 24 μL GS-500 LIZ Formamide to each well in the CE daughter plate,</li> </ul>                                                                                                    |
|    | <ul> <li>Add 1 μL of amplified product from the amplification plate to the corresponding<br/>wells on the CE daughter plate.</li> </ul>                                                                                                    |

## 5.2.3 <u>Completing CE Daughter Plate Prep</u>

| 1. Add 1 $\mu$ L of the appropriate allelic ladder to the designated CE daughter plate well(s). | ! |
|-------------------------------------------------------------------------------------------------|---|
|-------------------------------------------------------------------------------------------------|---|

| 2  | Denature the CE daughter plate in a thermal cycler by using the appropriate method |
|----|------------------------------------------------------------------------------------|
| 5. | (i.e., Denature).                                                                  |

Leave the lid of the thermal cycler unlocked to avoid the septa adhering to it.

Each thermal cycler is programmed with the following method for denaturing:

HOLD 95°C 3 minutes HOLD 4°C 3 minutes HOLD 4°C  $\infty$ 

| BIO-560-00: CE of Nuclear DNA | Page 5 of 17 | Issue Date: 09/01/2022 |
|-------------------------------|--------------|------------------------|
|                               |              |                        |

Ensure the amplification plate is resealed and stored at 4°C until it is appropriate to discard.

The remaining LIZ Formamide may be recovered from the reagent trough and appropriately stored for future use. The reagent trough should be rinsed twice (collect the first rinsate in appropriate waste container), dried, and reused.

## 5.3 Setting Up the 3500xL

Ensure that the oven and all instrument doors are shut and power on the computer, but do not log on. Press the power button on the front of the analyzer to start the instrument. Ensure that the green status light is on before proceeding.

Log onto the workstation and then launch the 3500 Series Data Collection Software application only AFTER the 3500xL Server Monitor has fully initialized.

Check consumable status in the dashboard. Replenish the consumables (POP-4, Anode Buffer Container, Cathode Buffer Container, or Array), if necessary.

## *Caution:* To avoid electrical arcing, all surfaces and containers must be clean and dry.

The CE oven temperature may be set to 60°C to allow the CE to warm up and expedite the start of the run. Ensure the oven is set to 60°C and select the "Start Pre-Heat" button. The preheat function turns off after 2 hours of instrument inactivity.

|                                                                                           | At any point prior to scheduling the run:                                          |  |  |
|-------------------------------------------------------------------------------------------|------------------------------------------------------------------------------------|--|--|
| <ul> <li>Import the sample sheet generated in STACS into the Data Collection :</li> </ul> |                                                                                    |  |  |
| 1.                                                                                        | create the plate record.                                                           |  |  |
|                                                                                           | Verify that all fields are filled in correctly and that the correct Assay has been |  |  |
|                                                                                           | added to the plate along with the File Name Convention and Results Group           |  |  |

If necessary, the plate record may be manually created in the Data Collection software.

| 2. | • After denaturation of the CE daughter plate (i.e., anytime during the final 4°C hold), place the plate into a plate base and secure with a plate retainer. |
|----|----------------------------------------------------------------------------------------------------|
|    | • Place the CE daughter plate assembly on the CE autosampler in the correct orientation. One or two plates may be loaded on the CE.                          |

Ensure the plate retainer seats directly over the septa to avoid damage to the capillary array.

| 3. | Link Plate for Run or Load Plates for Run in the navigation panel to assign the plate(s) |
|----|------------------------------------------------------------------------------------------|
|    | and specify the position of the plate(s) in the autosampler (A and/or B).                |

Confirm that the linked plate(s) are in the correct position of the autosampler. Click *Create Injection List* to review the injection list and/or make any changes or choose Preview Run on the left navigation panel before starting the run.

| 4. | Ensure the instrument doors are closed and start the run. |  |
|----|-----------------------------------------------------------|--|
|----|-----------------------------------------------------------|--|

The run status, instrument status, event log, raw data, and capillary/array can be monitored during the course of a run by selecting *Monitor Run* from the navigation panel.

## 5.4 Setting Up the 3130xl

Log on to the computer workstation, ensure the CE is on, and launch the Data Collection software. If the instrument is off, ensure the attached computer is turned on prior to turning on the instrument.

The 1X buffer and molecular grade water in the reservoirs and the POP-4 are generally replaced weekly. If necessary, replenish the reservoirs with 1X buffer and/or molecular grade water, and fill the capillary array with POP-4.

*Caution:* To avoid electrical arcing, all surfaces and containers must be clean and dry.

The CE oven temperature may be set to 60°C to allow the CE to warm up and expedite the start of the run.

| 1. | <ul> <li>At any point prior to scheduling the run:</li> <li>Import the sample sheet generated in STACS into the Data Collection software to</li> </ul> |
|----|----------------------------------------------------------------------------------------------------|
|    | <ul><li>create the plate record.</li><li>Verify that all fields are filled in correctly.</li></ul>                                                     |

If necessary, the plate record may be manually created in the Data Collection software.

|    | • After denaturation of the CE daughter plate (i.e., anytime during the final |                                                                                                    |  |  |  |
|----|-------------------------------------------------------------------------------|----------------------------------------------------------------------------------------------------|--|--|--|
| 2. | •                                                                             | hold), place the plate into a plate base and secure with a plate retainer.<br>Place the CE daughter plate assembly on the CE autosampler in the correct<br>orientation. One or two plates may be loaded on the CE. |  |  |  |

Ensure the plate retainer seats directly over the septa to avoid damage to the capillary array.

| 3. | Use the Run Scheduler in the Data Collection software to link the appropriate plate |  |  |
|----|-------------------------------------------------------------------------------------|--|--|
|    | record with the CE daughter plate(s) on the autosampler.                            |  |  |

To confirm that a run has been properly scheduled, the run view can be selected.

|--|

| 4. | Ensure the instrument doors are closed and start the run. |
|----|-----------------------------------------------------------|
|----|-----------------------------------------------------------|

The run status, instrument status, event log, raw data, and capillary/array can be monitored during the course of a run.

#### 5.5 Data Review

|    | • After the CE run, move the data generated by the CE (i.e., .fsa files, .hid f |                                                                                                    |  |  |  |
|----|---------------------------------------------------------------------------------|----------------------------------------------------------------------------------------------------|--|--|--|
| 5. | •                                                                               | the appropriate network folder.<br>Use GMIDX to screen the data for samples that need reinjection or repreparation. |  |  |  |

The entire plate does not need to be run to screen sample data. Sample data may be viewed after each injection is completed.

The plate record may be edited to add injections, as needed, after the completion of the run. When reinjecting samples, a ladder(s) should also be reinjected.

An examiner will review the CE data for compliance with the requirements in the applicable DNA interpretation procedure and queue any samples that need to be rerun (aka reprep).

For samples that require a new CE daughter plate set up (aka reprep), repeat this procedure for at least the applicable samples. A new sample sheet is generated from STACS for the reprep. At minimum, the positive amplification control and ladder(s) need to be included and injected. The negative amplification control and RBs are generally not included unless they require reprep or the entire plate requires re-prep.

#### 6 LIMITATIONS

Not applicable.

## 7 SAFETY

- All evidence containing or contaminated with blood or other potentially infectious materials will be considered infectious regardless of the perceived status of the source individual or the age of the material.
- Refer to the <u>FBI Laboratory Safety Manual</u> for information on personal protection, the proper disposal of the chemicals used in these procedures, as well as the biohazardous wastes generated.
- Procedural Specific Chemical Hazards:
  - Formamide is a teratogen. Avoid inhalation, skin contact, or ingestion. Use nitrile gloves when handling. Dispose of unused portions in appropriate hazardous waste containers. Pregnant women must not handle formamide. Any pregnant Biologist should advise a supervisor so that arrangements can

be made to have an alternate individual(s) perform all formamide handling procedures.

• Performance Optimized Polymer (POP-4) is caustic. Avoid inhalation, skin contact, or ingestion. Use gloves when handling. Dispose of unused portions in appropriate hazardous waste containers.

#### 8 **REFERENCES**

Applied Biosystems. 3130/3130xl Genetic Analyzers Getting Started Guide. 2004.

Applied Biosystems. 3130/3130xl Genetic Analyzers Maintenance, Troubleshooting, and Reference Guide. 2004.

Applied Biosystems. 3500/3500xL Genetic Analyzer User Guide, Foster City, CA.

Applied Biosystems. *Multi-Capillary DS-33 (Dye Set G5) Matrix Standard Product Insert.* 2004.

Applied Biosystems. Multi-Capillary DS-36 (Dye Set J6) Matrix Standard Product Insert.

Applied Biosystems. *GlobalFiler<sup>®</sup> PCR Amplification Kit User Guide*. Applied Biosystems, Foster City, CA.

Applied Biosystems. *AmpFlSTR<sup>®</sup> Identifiler<sup>®</sup> Plus PCR Amplification Kit User's Guide*, P/N 4402743, 2008.

Applied Biosystems. *AmpFlSTR<sup>®</sup> Yfiler<sup>™</sup> PCR Amplification Kit User's Manual*, P/N 4358101 Rev. A 4305246, Foster City, CA.

ARTEL. MVS Multichannel Verification System User Guide. 2006

#### 9 REVISION HISTORY

| Revision | Issued     | Changes                                                                                                    |
|----------|------------|----------------------------------------------------------------------------------------------------|
| 00       | 09/01/2022 | Reformatted DNA 214-8 into new template and assigned new Doc<br>ID. Removed Identifiler Plus from procedure with exception of QC<br>use. Added parameters for ID+ amplification to QC Appendix. |

| BIO-560-00: CE of Nuclear DNA | Page 9 of 17 |  |
|-------------------------------|--------------|--|
|-------------------------------|--------------|--|

#### **10** APPENDIX A: QUALITY CONTROL PROCEDURES

## 10.1 Critical Reagents

Refer to the DNA procedure for reagent purchasing, preparation and records (i.e., BIO-103) for additional requirements.

The amplification kit ladders are evaluated with the associated amplification kit. Refer to the nuclear DNA amplification procedure (i.e., BIO-530) for instructions.

## 10.2 Instruments

Refer to the DNA procedure for instrument calibration and maintenance (i.e., BIO-104) for minimum frequency and additional requirements.

Refer to the nuclear DNA amplification procedure (i.e., BIO-530) for QC procedures for the thermal cyclers.

## 10.2.1 Performance Verification (PV) of the Agilent Bravo Liquid Handler

- A. An Artel MVS Multichannel Verification System and NIST traceable standards will be used to test the accuracy and precision of the liquid handling by the Agilent Bravo Liquid Handler. Refer to the *Artel MVS Multichannel Verification System User Guide* for operation of the Artel MVS.
- B. The Agilent Bravo Liquid Handler workstations are configured with a ninety six (96) barrel pipette head and multiple volumes aliquoted during each procedure. A minimum of three repetitions (i.e., three plates) must be performed by the head for each volume to assess the accuracy and precision of the pipette head.
- C. The results must be within the tolerance limits set for each volume. At times, it may be necessary to modify/optimize the Liquid Handler Liquid Class parameters (e.g., polynomial coefficient or pipette volume offset).
- D. If the performance verification of the Agilent Bravo Liquid Handler does not meet the above listed criteria, the performance verification will be repeated. If the results are still deemed unsuitable, then the Technical Leader will be consulted.

## 10.2.2 <u>General Maintenance of the Genetic Analyzers</u>

The following recommended intervals and instructions provide guidance for the general maintenance of the 3130xl Genetic Analyzer and 3500xL Genetic Analyzer to include instruction for changing the capillary array and performing a spatial calibration or a spectral calibration. The Applied Biosystems 3130/3130xL Genetic Analyzers *Getting Started Guides* and *Maintenance, Troubleshooting, and Reference Guides* and 3500/3500xL Genetic Analyzer User Guide may be referenced for additional guidance.

| General Maintenance                     | 3130xl<br>Recommended<br>Interval | 3500xL<br>Recommended<br>Interval                                         |  |  |  |
|-----------------------------------------|-----------------------------------|---------------------------------------------------------------------------|--|--|--|
| Replace Polymer                         | Weekly                            | 14 days (or as required by usage)                                         |  |  |  |
| Replace 1x Buffer/Water/<br>Waste       | Weekly                            |                                                                           |  |  |  |
| Replace Buffer (Anode and Cathode)      |                                   | 14 days (or as required<br>by usage)                                      |  |  |  |
| Install New Array                       | As needed                         | As needed                                                                 |  |  |  |
| Water Wash                              | Weekly                            |                                                                           |  |  |  |
| Flush Water Trap                        | Weekly                            |                                                                           |  |  |  |
| Flush pump chamber and channels         |                                   | Weekly                                                                    |  |  |  |
| Flush pump trap                         |                                   | Monthly                                                                   |  |  |  |
| Spatial Calibration                     | With array change or<br>as needed | With array change, if<br>detection cell window is<br>opened, or as needed |  |  |  |
| Spectral Calibration                    | As needed or Quarterly            | With array change or<br>as needed                                         |  |  |  |
| GS 600 LIZ v2 Sensitivity<br>Evaluation |                                   | Semiannually or after<br>optical adjustment                               |  |  |  |

10.2.2.1 General Maintenance of the 3130xl Genetic Analyzer

- A. Prepare a new bottle of POP-4
  - 1. Loosen the POP-4 bottle cap and allow it to sit on the bench top for approximately 15 minutes to degas.
- B. Flush the polymer delivery pump (PDP)
  - 1. Run the **water wash wizard** and use reagent grade water to flush the PDP. Note: For a warm water wash, heat water to < 60°C.
  - 2. Follow wizard prompts.
- C. Flush the PDP water trap
  - 1. Use a 20 mL Luer lock syringe filled with reagent grade water.
  - 2. Attach the syringe to the forward facing Luer fitting at the top of the pump block, open the Luer approximately one-half turn counter clockwise.
  - 3. Open the exit fitting at the top left side of the pump block approximately one-half turn counter clockwise.
  - 4. Flush the water trap with approximately 5 mL of water
  - 5. Close both fittings by turning them clock wise until finger-tight, do not over tighten.

## 10.2.2.2 General Maintenance of the 3500xL Genetic Analyzer

- A. Flush the pump chamber and channels
  - 1. In the Maintenance Wizards screen, select **Wash Pump and Channels** and follow prompts to include the replacement of the polymer (POP-4) pouch.
- B. Replace polymer (POP-4) pouch.
  - 1. In Maintenance Wizards screen, select **Replenish Polymer** and follow prompts.
- C. Replace Anode Buffer Container (ABC) and Cathode Buffer Container (CBC)
  - 1. Allow refrigerated buffers to equilibrate to room temperature prior to first use. Do not remove seal.
  - 2. Invert the ABC, then tilt slightly to make sure most of the buffer is in the larger side of the container. There should be less than 1mL of the buffer remaining in the smaller side of container.
  - 3. Verify that the buffer is at the fill line, remove seal and place the ABC into the Anode end of the instrument.
  - 4. Tilt the CBC back and forth gently to ensure that the buffer is distributed evenly across the container and that the buffer is at or above the fill line.
  - 5. Remove the seal from the CBC, wipe off any excess buffer and place appropriate septa on both sides of the CBC.
  - 6. Install the CBC on the autosampler. The CBC will click into the autosampler as the tabs are snapped into place.
  - 7. Close the instrument door and click Refresh on the Dashboard to update status after changing the buffers.

## 10.2.2.3 Array Change

The capillary array will be changed as needed. The determination to change the array will be based upon a review of the quality of the data generated by the instrument. Be careful not to leave fingerprints on the array detection window.

| 3130xl |                                                                                                    |    | 3500xL                                                                                                    |  |  |
|--------|----------------------------------------------------------------------------------------------------|----|----------------------------------------------------------------------------------------------------|--|--|
| 1.     | From the toolbar select the <b>Install Array</b><br>Wizard.                                                                                                    | 1. | From the Maintenance Wizards screen, click Install Capillary Array                                                                                                  |  |  |
| 2.     | Install the array as instructed by the wizard.                                                                                                    | 2. | Install the array as instructed by the wizard.                                                                                                    |  |  |
|        | a. Ensure the proper type (16-capillary) and<br>length (36 cm) is entered in the array<br>information fields.                                                       |    | <ul> <li>a. Ensure the proper type (24-capillary) and<br/>length (36 cm) is entered in the array<br/>information fields.</li> </ul>                                 |  |  |
|        | 3. In the final step of the wizard you can choose to fill the array with polymer or click <b>finish</b> if the array will be filled during the spatial calibration. |    | 3. In the final step of the wizard you can choose to fill the array with polymer or click <b>finish</b> if the array will be filled during the spatial calibration. |  |  |

A spatial calibration must be performed whenever a new array is installed. A spectral calibration is required after changing the capillary array on a 3500xL.

| BIO-560-00: CE of Nuclear DNA | Page 12 of 17 | Issue Date: 09/01/2022 |
|-------------------------------|---------------|------------------------|
|                               | -             |                        |

## 10.2.2.4 Spatial Calibration

A spatial calibration must be performed whenever a new array is installed. For a 3500xL, spatial calibration must be performed whenever the detection cell window is opened.

| 3130xl                                                                                                    | 3500xL                                                                                                    |  |  |
|----------------------------------------------------------------------------------------------------|----------------------------------------------------------------------------------------------------|--|--|
| <ol> <li>Select Spatial Run Scheduler in the<br/>navigation pane.</li> </ol>                                                                                                    | 1. Select Maintenance in the navigation pane then select Spatial Calibration                                                                                                    |  |  |
| <ol> <li>Select SpatialFill_1. SpatialNoFill_1 can be selected if there is no need to fill the array with fresh polymer.</li> <li>Click the Start button to initiate the spatial calibration.</li> <li>Select Accept to accept the spatial calibration if the following criteria are met:         <ul> <li>Peaks of the spatial calibration are approximately the same height.</li> <li>An orange cross appears at the top (apex) of each peak in the profile.</li> <li>No irregular peaks are contained in the profile.</li> <li>RFU values for the peaks are greater than 2,000.</li> <li>The values for the Left Spacing and Right Spacing columns are 13-16 pixels.</li> <li>A spatial calibration can be accepted if one or more of the spacing values lie outside of this range but it is preferable to have all the values within this specification. The spatial calibration may be repeated as necessary.</li> </ul> </li> </ol> | <ol> <li>Select Fill to fill the array with polymer<br/>before starting the calibration</li> <li>Select Perform QC Checks</li> <li>Click Start Calibration button to initiate the<br/>spatial calibration.</li> <li>Select Accept Results to accept the spatial<br/>calibration if the following criteria are met:         <ul> <li>a. Peaks of the spatial calibration are<br/>approximately the same height.</li> <li>b. One marker(a cross) appears at the top<br/>(apex) of each peak in the profile.</li> <li>c. No irregular peaks are contained in the<br/>profile</li> <li>d. RFU values for the peaks are greater<br/>than 3000 for a 24-capillary 3500xL<br/>array.</li> <li>e. Uniformity or peak height similarity<br/>values are 0.2</li> <li>f. The values for the Capillary spacing are 2<br/>pixels</li> </ul> </li> </ol> |  |  |

## 10.2.2.5 Spectral Calibration

A spectral plate may be reinjected or used for multiple instruments, of the same type, within a 24 hour period. A spectral calibration is generally run as needed for a 3500xL (e.g., decrease in spectral separation, new dye set, optical adjustment). A spectral calibration is required after changing the capillary array on a 3500xL.

| 3130xl                                                                                                    | 3500xL                                                                                                    |  |  |  |  |
|----------------------------------------------------------------------------------------------------|----------------------------------------------------------------------------------------------------|--|--|--|--|
| <ol> <li>Combine 195 μL of formamide with 5 μL of DS-<br/>33 Matrix Standard.</li> </ol>                                                                                             | <ol> <li>Combine 294 μL of formamide with 6 μL of DS-<br/>36 Matrix Standard (J6 Dye Set).</li> </ol>                                                                                              |  |  |  |  |
| <ol> <li>Dispense 10 μL of solution into the first two<br/>columns (wells A1-H1 and A2-H2).</li> </ol>                                                                               | <ol> <li>Dispense 10 μL of solution into the first three<br/>columns (wells A1-H1, A2-H2, &amp; A3-H3)</li> </ol>                                                                                  |  |  |  |  |
| <ol><li>Spin down and denature plate on thermal<br/>cycler then place on instrument.</li></ol>                                                                                       | 3. Spin down and denature plate on thermal cycler then place on instrument                                                                                                    |  |  |  |  |
| 4. Click <b>Plate Manager</b> in the navigation pane.                                                                                                    | <ul> <li>4. Access the Spectral Calibration screen, Select</li> <li>Maintenance, then select Spectral</li> <li>Calibration in the Navigation pane</li> </ul>                                       |  |  |  |  |
| duplicated by highlighting a plate in the Plate                                                                                                    |                                                                                                    |  |  |  |  |
| method will only require a new plate name be<br>entered while retaining all the previously<br>entered information.                                                                   | <ol> <li>Select number of wells on the plate (e.g., 96<br/>well plate) and specify plate position on<br/>instrument</li> </ol>                                                                     |  |  |  |  |
| <ol><li>Select New and the New Plate Dialog dialog<br/>box will open, fill out fields:</li></ol>                                                                                     | <ol><li>Select the chemistry standard and dye set for<br/>the calibration plate</li></ol>                                                                                                    |  |  |  |  |
| <ul> <li>a. Name: Use the naming convention<br/>CE#XX_Spectral_MMDDYY.</li> </ul>                                                                                                    | <ol> <li>Select Allow Borrowing.</li> <li>Click Start Run</li> </ol>                                                                                                    |  |  |  |  |
| b. Select Spectral Calibration from the                                                                                                    |                                                                                                    |  |  |  |  |
| <ul> <li>Application drop down menu.</li> <li>c. Complete the remaining fields and select</li> <li>OK. This will open the "Spectral Calibration<br/>Plate Editor" window.</li> </ul> | <b>Pass Criteria:</b> The data collection software indicates the pass/fail status of each capillary. The spectral calibration is acceptable if the following criteria are met, and there is proper |  |  |  |  |
| o. Create sample sneet.                                                                                                    | separation between the color channels.                                                                                                    |  |  |  |  |
| the plate layout.                                                                                                    | 1. All capillaries have to meet the spectral<br>Quality Value and Condition Number                                                                                                    |  |  |  |  |
| b. Select Spectral_G5 from the drop down in<br>the Instrument Protocol 1 field.                                                                                                    | limits.<br>2. The passing Quality Value for J6 Dye Set is                                                                                                    |  |  |  |  |
| c. Press <b>OK</b> to save plate sample sheet.                                                                                                    | 3. The passing Condition Number value is a                                                                                                    |  |  |  |  |
| <ol><li>Select Run Scheduler from the navigation<br/>pane</li></ol>                                                                                                    | <ul> <li>maximum of 8.0 for J6 Dye Set.</li> <li>4. ≤ 3 adjacent-capillary borrowing events</li> </ul>                                                                                             |  |  |  |  |
| <ul> <li>a. Search the plate name or select find all and<br/>click on the plate to be run in order to<br/>highlight it within the list.</li> </ul>                                   | allowed                                                                                                    |  |  |  |  |

| <ul> <li>b. Click Link to associate the sample sheet to<br/>the plates on the instrument.</li> </ul>                                                                                                    | The software gives a pass/fail status to each capillary. The user must evaluate the spectral |
|----------------------------------------------------------------------------------------------------|----------------------------------------------------------------------------------------------|
| <ol><li>Click the green arrow to start processing the<br/>spectral plate.</li></ol>                                                                                                    | profile traces and Accept Results or Reject<br>Results.                                      |
| 9. The Data Collection software indicates the pass/fail status of each capillary. Review the spectral profile and raw data of each passing capillary. It is recommended that < 3 capillaries fail and no more than 2 in a row. The spectral plate may be reinjected if necessary. The Data Collection software automatically applies a saved spectral and no further action is required by the user. |                                                                                              |

## 10.2.3 Performance Verification (PV) of the Genetic Analyzers

The PV of the 3500xL is assessed with positive control DNA 007 (0.10 ng/ $\mu$ L) amplified with Globalfiler. The PV of the 3130xl for use for samples amplified with Yfiler is assessed with positive control DNA 9947A (0.10 ng/ $\mu$ L) amplified with Identifiler<sup>®</sup> Plus (see 10.2.3.1 for amplification parameters). The Liz Formamide ratio and CE daughter plate prep volumes in this procedure for Yfiler are used to prepare the CE daughter plate with the Identifiler<sup>®</sup> Plus samples.

| 3130xl |                                                                                                    | 350      | 0xL                                                                                                    |
|--------|----------------------------------------------------------------------------------------------------|----------|----------------------------------------------------------------------------------------------------|
| 1.     | Prepare a CE daughter plate for a single (16<br>capillary) injection typically including 14<br>replicates of amplified 9947A sample and 2<br>allelic ladders. A single plate may be used to<br>evaluate multiple 3130xl instruments.                                                                                                    | 1.       | Prepare a CE daughter plate for a single (24<br>capillary) injection typically including 21<br>replicates of amplified 007 sample and 3<br>allelic ladders. A single plate may be used to<br>evaluate multiple 3500xL instruments.                                                                                                    |
| 2.     | Run the plate on the appropriate 3130xl instrument(s) and evaluate the data.                                                                                                    | 2.       | Run the plate on the appropriate 3500xL instrument(s) and evaluate the data.                                                                                                    |
| 3.     | <ul> <li>A genetic analyzer is deemed suitable for casework analysis if:</li> <li>a. Correct and interpretable typing results are obtained for all successful injections the positive amplification control DNA</li> <li>b. No allelic peaks, other than those attributable to the positive amplification control, are detected</li> <li>c. An appropriate sensitivity of detection is</li> </ul> | 3.<br>of | <ul> <li>A genetic analyzer is deemed suitable for casework analysis if:</li> <li>a. Correct and interpretable typing results are obtained for the positive amplification control DNA or ladder in at least one injection for each capillary.</li> <li>b. No allelic peaks, other than those attributable to the positive amplification control, are detected</li> </ul> |
|        | achieved.                                                                                                    |          | <ul> <li>An appropriate sensitivity of detection is<br/>achieved.</li> </ul>                                                                                                    |

| <ol> <li>The sensitivity of detection is generally<br/>acceptable when the average peak<br/>height of each locus is between 850-<br/>1800 RFU. These values represent the<br/>lowest (Amelogenin) and highest<br/>(TH01) average values observed at a<br/>locus during the establishment of the<br/>3130xl sensitivity of detection relative<br/>to the Match Interpretation Threshold<br/>as part of the Identifiler<sup>®</sup> Plus<br/>Amplification Kit at 27 cycles<br/>validation. Minor differences in<br/>average RFU values relative to the<br/>targeted sensitivity may be acceptable.</li> </ol> | <ul> <li>I. The sensitivity of detection is generally acceptable when the average peak height of each locus is between 1900-6800 RFU. These values represent the lowest (TH01) and highest (D8S1179) average values observed at a locus during the establishment of the positive control QC parameters during validation. Minor differences in average RFU values relative to the targeted sensitivity may be acceptable.</li> <li>ii. The sensitivity of detection is generally acceptable when the</li> </ul> |
|----------------------------------------------------------------------------------------------------|----------------------------------------------------------------------------------------------------|
| <ul> <li>At the direction of the Technical<br/>Leader, the injection voltage of an<br/>individual 3130xl may be adjusted to<br/>maintain the instrument's sensitivity<br/>of detection. Generally, replicates of<br/>amplified control DNA 9947A are<br/>injected at the voltage that is<br/>currently in use, as well as higher and<br/>lower voltages, to determine the<br/>average sensitivity (per locus) under<br/>each injection condition. These<br/>averages are compared to the<br/>targeted RFU values.</li> </ul>                                                                                 | <ul> <li>average peak height for the 11 GS600<br/>LIZ peaks used for normalization (See<br/>10.3) is between 1700-5100 RFU for<br/>all the successful injections.</li> <li>4. If the performance verification of the 3500xL<br/>does not meet the above criteria, the<br/>performance verification will be repeated. If<br/>the results are still deemed unsuitable, the<br/>Technical Leader will be consulted.</li> </ul>                                                                                     |
| 4. If the performance verification of the 3130xl does not meet the above criteria, the performance verification will be repeated. If the results are still deemed unsuitable, the Technical Leader will be consulted.                                                                                                    |                                                                                                    |

## 10.2.3.1 Parameters for Amplification of 9947A with Identifiler<sup>®</sup> Plus for 3130xl PV

The positive control DNA 9947A (0.10 ng/ $\mu$ L) will be amplified with Identifiler<sup>®</sup> Plus by generally following the nuclear DNA amplification procedure (i.e., BIO-530) and/or using the following parameters.

A. Identifiler<sup>®</sup> Plus Reaction Volumes:

|                         | μL per well* |
|-------------------------|--------------|
| ID Master Mix           | 10           |
| ID Primer Set           | 5            |
| DNA template or control | 10           |

#### B. Thermal Cycler Program:

On the 9700: Ensure the reaction volume is 25  $\mu$ L and the ramp speed is 9600.

| Identifiler <sup>®</sup> Plus |                                                           |  |  |  |  |  |  |
|-------------------------------|-----------------------------------------------------------|--|--|--|--|--|--|
| 95°C                          | 11 minutes                                                |  |  |  |  |  |  |
| 94°C                          | 20 seconds                                                |  |  |  |  |  |  |
| 59°C                          | 3 minutes                                                 |  |  |  |  |  |  |
| Repeat for 27 total cycles    |                                                           |  |  |  |  |  |  |
| 60°C                          | 10 minutes                                                |  |  |  |  |  |  |
| 25°C                          | 8                                                         |  |  |  |  |  |  |
|                               | lus<br>95°C<br>94°C<br>59°C<br>eat for 27<br>60°C<br>25°C |  |  |  |  |  |  |

#### **10.3 GS600 LIZ used for normalization**

The following are the 11 GS600 LIZ peaks used for normalization:

| 200 | 220 | 240 | 260 | 280 | 300 | 314 | 320 | 340 | 360 | 400 |
|-----|-----|-----|-----|-----|-----|-----|-----|-----|-----|-----|
|-----|-----|-----|-----|-----|-----|-----|-----|-----|-----|-----|

#### 10.3.1 <u>Qualification of GS600 LIZ v2 Internal Size Standard</u>

- A. Prepare a CE daughter plate for the 3500xL using the instructions in section 10.2.3 and the new lot of GS600 LIZ.
- B. Run the plate on an appropriate 3500xL instrument.
- C. Analyze the data without normalization.
- D. The sensitivity of the new lot will be accepted if the average allelic peak heights for the 11 GS600 LIZ peaks used for normalization is between 1700-5100 RFU for all the successful injections (with a minimum of 16 of the 21 wells).
  - 1. If the lot of GS600 does not meet sensitivity expectations, the assessment will be repeated. If the results are still deemed unsuitable, the Technical Leader will be consulted.

#### 10.3.2 GS600 LIZ v2 Sensitivity Evaluation

- Prepare a CE daughter plate for the 3500xL using the instructions in section 10.2.3. A single plate or multiple plates may be used to evaluate multiple 3500xL instruments. Run the plate(s) on the appropriate 3500xL instrument(s). A plate prepared for or data generated from section 10.2.3 may also be used for this evaluation.
- B. Analyze the data without normalization.
- C. The sensitivity of each instrument will be accepted if the average peak heights for the 11 GS600 LIZ peaks used for normalization is between 1700-5100 RFU for all the successful injections.
  - 1. If one or more instruments do not meet sensitivity expectations, the evaluation for that instrument will be repeated. If the results are still deemed unsuitable, the Technical Leader will be consulted.